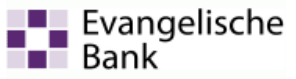

## **Einrichtung HBCI PIN/TAN in Profi cash**

Hinweis für die Konfiguration Ihrer Firewall: Der Port 443 muss freigeschaltet sein.

## VR-NetKey / HBCI PIN/TAN einrichten:

In der Menüleiste Stammdaten | HBCI-Verwaltung aufrufen.

Beim ersten Aufruf erscheint der **HBCI-Leitfaden**, den Sie **schließen** können.

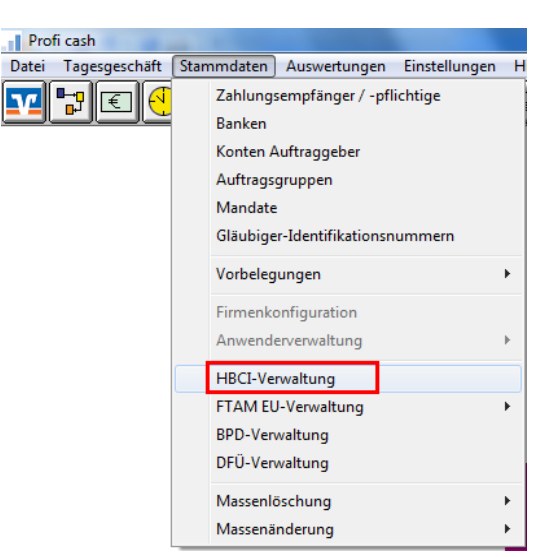

Anschließend bitte im Feld HBCI-Kürzel auf den Button **Neu** klicken.

| HBCI-Verwaltung                         |             |      |     |
|-----------------------------------------|-------------|------|-----|
| HBCI-Kürzel                             | ?           | •    | Neu |
| Bankleitzahl                            |             |      |     |
| Kontonummer/Benu                        | tzerkennung |      |     |
| Kundennummer / -IE<br>Sicherheitsmedium | )           | 9600 |     |

| Geben Sie im Folgenden ein  |
|-----------------------------|
| HBCI-Kürzel als Bezeichnung |
| ein.                        |
| Beispiel: EKK PIN/TAN.      |

Sicherheitsmedium ist **PIN / TAN**.

Bankleitzahl: 52060410

VR-NetKey eingeben und mit Speichern bestätigen.

Die Bankverbindungsdaten werden nun angelegt und das Fenster HBCI-Parameter wird geschlossen.

| HBCI-Parameter                                                                | the second second second second second second second second second second second second second second second se |                      |  |  |  |  |  |
|-------------------------------------------------------------------------------|----------------------------------------------------------------------------------------------------|----------------------|--|--|--|--|--|
| HBCI-Kürzel                                                                   | ? EB PIN/TAN 🔹 (frei wählbar)                                                                                   | Löschen              |  |  |  |  |  |
| – Sicherheitsmediu<br>© Chipkarte                                             | m / -verfahren 💿 Sicherheitsdiskette / Sicherheitsdatei 🛛 🧿 PIN / TAN                                           | Leeren/Neu<br>Ändern |  |  |  |  |  |
| Benutzerdaten -                                                               |                                                                                                    |                      |  |  |  |  |  |
| Bankleitzahl                                                                  | 52060410 Bankparameter                                                                                          |                      |  |  |  |  |  |
| VR-NetKey                                                                     | 999999999                                                                                                    | Benutzerparameter    |  |  |  |  |  |
|                                                                               |                                                                                                    | TAN-Verfahren        |  |  |  |  |  |
| PIN                                                                           | 1                                                                                                    | TAN-Medien           |  |  |  |  |  |
| Kommunikationsp                                                               | parameter                                                                                                    |                      |  |  |  |  |  |
| Internet-Adresse                                                              | https://hbci11.fiducia.de/cgi-bin/hbciservlet Zugang                                                            |                      |  |  |  |  |  |
| nach einer Datenübertragung zurückgemeldete Konten nicht automatisch anzeigen |                                                                                                    |                      |  |  |  |  |  |
| elektronische Kontoauszüge nach Abholung automatisch quittieren               |                                                                                                    |                      |  |  |  |  |  |
| k < >                                                                         | >) Speichern                                                                                                    | Beenden              |  |  |  |  |  |

|                                                                                   |                                                                |                                            |                           |                                    |                                                              | Evangelische<br>Bank                |  |  |
|-----------------------------------------------------------------------------------|----------------------------------------------------------------|--------------------------------------------|---------------------------|------------------------------------|--------------------------------------------------------------|-------------------------------------|--|--|
|                                                                                   | ſ                                                              | HBCI-Verwaltung                            |                           |                                    |                                                              |                                     |  |  |
|                                                                                   |                                                                | HBCI-Kürzel                                | ? [EB                     | 9 PIN/TAN                          | ▼ Beart                                                      | peiten                              |  |  |
|                                                                                   |                                                                | Bankleitzahl                               |                           | 52060410                           |                                                              |                                     |  |  |
| Im nächsten Schritt                                                               | bitte auf den                                                  | VH-NetKey                                  |                           | 999999999                          |                                                              |                                     |  |  |
| Button Benutzerdaten<br>aktualisieren klicken u                                   | en<br>n um die                                                 | Sicherheitsmediu                           | um                        | PIN / TAN                          |                                                              |                                     |  |  |
| Verbindung und Anr<br>Bankenrechner herz                                          | neldung zum<br>rustellen                                       | Verzeichnis Sich                           | nerheitsdateien           | A:\<br>Freistellungsdaten anzeigen | Statusprotokoll                                              | holen                               |  |  |
| Dankenröchner herz                                                                |                                                                | - Verwaltung Sich                          | herheitsmedium /          | -verfahren                         | Statuspiotokon                                               | Holen                               |  |  |
|                                                                                   |                                                                | Alias (Anmeldename) verwalten              |                           | PIN sperre                         | n                                                            |                                     |  |  |
|                                                                                   |                                                                | PIN ä                                      | indern                    | TAN-Liste anfordern                | TAN-Liste freiso                                             | halten                              |  |  |
|                                                                                   |                                                                | PIN-Sperre                                 | e aufheben                | TAN-Liste anzeigen                 | TAN-Generator sync                                           | erren                               |  |  |
|                                                                                   |                                                                |                                            |                           |                                    |                                                              |                                     |  |  |
|                                                                                   |                                                                |                                            | HBCI Übertra              | agung (Anwender 'EB )              |                                                              |                                     |  |  |
|                                                                                   |                                                                |                                            | Bitte geben               | Sie die aktuelle PIN ein von       |                                                              | ок                                  |  |  |
|                                                                                   |                                                                |                                            | Anwender '<br>HBCI-Kürzel | <mark>EB'</mark><br>I'EB PIN/TAN'  |                                                              | bbrechen                            |  |  |
| Geben Sie Ihre pers                                                               | sönliche <b>PIN</b> (die Sie<br>ndung vergeben ha              | e vorher in<br>ben) ein                    | (9999999999               | ŋ                                  |                                                              |                                     |  |  |
| und bestätigen die U                                                              | Jbertragung mit <b>OK</b>                                      |                                            |                           | _                                  |                                                              |                                     |  |  |
|                                                                                   |                                                                |                                            | ******                    |                                    |                                                              |                                     |  |  |
|                                                                                   |                                                                |                                            | PIN für a                 | alle weiteren HBCI-PIN/TAN-Jo      | obs benutzen                                                 |                                     |  |  |
|                                                                                   |                                                                |                                            |                           |                                    |                                                              |                                     |  |  |
| Nach erfolgreicher Ü                                                              | Jbertragung werder                                             | ı Ihnen die zu                             | igelassenen               | TAN-Verfahren                      | TAN-Verfahren                                                |                                     |  |  |
| der EB zur Aktivieru                                                              | ng angezeigt:                                                  |                                            |                           |                                    | Die zugelassenen TAN-Verfahr<br>PIN/TAN' haben sich geändert | en zum HBCI-Kürzel 'EB<br>Bitte ein |  |  |
|                                                                                   |                                                                |                                            |                           |                                    | TAN-Verfahren aktivieren:                                    |                                     |  |  |
|                                                                                   |                                                                |                                            |                           |                                    | mobile TAN                                                   |                                     |  |  |
| Wählen Sie nun das gewünschte TAN-Verfahren und bestätigen mit <b>Speichern</b> . |                                                                |                                            |                           |                                    |                                                              |                                     |  |  |
|                                                                                   |                                                                |                                            |                           |                                    | Smart-TAN plus optisch                                       |                                     |  |  |
|                                                                                   |                                                                |                                            |                           |                                    |                                                              |                                     |  |  |
| Es werden Ihnen                                                                   | Bitte die neu anzulegenden K                                   | onten auswählen<br>UR Evangelische E       | Bank eG                   | Kontokorrent                       |                                                              |                                     |  |  |
| alle Konten                                                                       | 52060410 112345 E<br>52060410 122345 E                         | EUR Eivangelische E<br>EUR Eivangelische E | Bank eG<br>Bank eG        | Kontokorrent<br>Kontokorrent       |                                                              |                                     |  |  |
| angezeigt, die für<br>den VR-NetKey                                               |                                                                |                                            |                           |                                    |                                                              |                                     |  |  |
| freigeschaltet                                                                    |                                                                |                                            |                           |                                    |                                                              |                                     |  |  |
| wurden. Klicken                                                                   |                                                                |                                            |                           |                                    |                                                              |                                     |  |  |
| Anlegen.                                                                          |                                                                |                                            |                           |                                    |                                                              |                                     |  |  |
|                                                                                   |                                                                |                                            |                           |                                    | Speichern                                                    |                                     |  |  |
|                                                                                   |                                                                |                                            |                           | -                                  |                                                              |                                     |  |  |
|                                                                                   | Es wurden neue, in Profi cash n                                | och nicht angelegte Kou                    | nten zurückaemelde        | t. Bitte markieren Sie die         |                                                              |                                     |  |  |
|                                                                                   | Konten, die neu angelegt werde<br>Umsatzabfrage-Jobs erstellt. | n sollen. Mit der Neuan                    | lage werden für dies      | e Konten automatisch               |                                                              |                                     |  |  |
|                                                                                   |                                                                |                                            |                           |                                    |                                                              |                                     |  |  |

Die folgenden Fenster (Übertragungsprotokoll und HBCI-Verwaltung) bitte mit Beenden schließen.

unter 'HBCI Verwaltung' deaktiviert werden.

Anlegen

Beenden

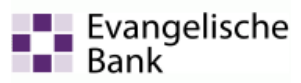

Im weiteren Schritt können Sie die Umsatzabfrage über den Menüpunkt Tagesgeschäft / Datenübertragung

starten oder das Symbol

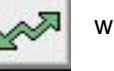

wählen.

| Profi cash                                    |     |                                         |                                         |        |                |                  |  |  |  |
|-----------------------------------------------|-----|-----------------------------------------|-----------------------------------------|--------|----------------|------------------|--|--|--|
| Datei                                         | Tag | esgeschäft                              | Stammda                                 | iten   | Auswertunge    | en Einstellungen |  |  |  |
|                                               |     | ZV-Aufträg<br>ZV-Histori<br>kalkulatori | ge<br>e<br>sche Auftra                  | äge    |                | <i>}</i>         |  |  |  |
|                                               |     | manuelle E<br>Scheckeinr                | manuelle Buchungen<br>Scheckeinreichung |        |                |                  |  |  |  |
|                                               |     | ZV-Fälligke<br>DTA                      | eitsübersic                             | ht     |                | )<br>            |  |  |  |
|                                               |     | Kontoinfor                              | mation                                  |        |                |                  |  |  |  |
|                                               |     | Joberstellu                             | ng                                      |        |                | •                |  |  |  |
|                                               |     | Job unters                              | chreiben                                |        |                | •                |  |  |  |
|                                               |     | VEU-Verwa                               | iltung                                  |        |                |                  |  |  |  |
|                                               |     | Datenüber                               | tragung                                 |        |                |                  |  |  |  |
|                                               |     | Verwaltung                              | g terminier                             | ter Aı | ufträge / Daue | raufträge        |  |  |  |
|                                               |     | Übersicht elektronische Kontoauszüge    |                                         |        |                |                  |  |  |  |
| Verwaltung rückgabefähiger SEPA-Lastschriften |     |                                         |                                         |        |                |                  |  |  |  |
|                                               |     | Handy aufladen                          |                                         |        |                |                  |  |  |  |
|                                               |     | Rechnung                                | Service                                 |        |                |                  |  |  |  |

## TAN-Verfahren wechseln:

Sie haben die Möglichkeit zwischen den von der EB angebotenen TAN-Verfahren zu wechseln, vorausgesetzt Sie sind dafür freigeschaltet.

In der Menüleiste Stammdaten | HBCI-Verwaltung aufrufen.

|     | Profi cash                              | A REAL PROPERTY.                   |                 | The subscription of the subscription of the su |               | -             |                   |
|-----|-----------------------------------------|------------------------------------|-----------------|----------------------------------------------------------------------------------------------------|---------------|---------------|-------------------|
|     | Datei Tagesgeschäft St                  | ammdaten Auswertungen Ei           | instellungen Hi | fe                                                                                                    |               |               |                   |
|     | ◩▮▣€                                    |                                    |                 | i 🗠 🛛 🔒 👖 ? 🗐                                                                                                    | il <b>Pro</b> | fi cash       |                   |
| EB  | HB                                      | CI-Verwaltung                      |                 | X                                                                                                    | ]             |               |                   |
|     |                                         | HBCI-Kürzel ? EB PIN               | N/TAN           | ▼ Bearbeiten                                                                                                    |               |               |                   |
|     |                                         | Bankleitzahl 52                    | 2060410         |                                                                                                    |               |               |                   |
|     |                                         | VR-NetKey 43                       | 32865508        | TAN-Verfahren                                                                                                    |               |               |                   |
| una |                                         | Sicherheitsmedium PI               | N/TAN Smart-    | Folgende TAN-Verfahren werden angeboten:                                                                                                    |               |               |                   |
|     |                                         | Verzeichnis Sicherheitsdateien A:\ |                 |                                                                                                    |               |               | ~ ~ ~             |
| า.  |                                         | Benutzerdaten aktualisieren        | HBCI-Paramet    | zugelassene TAN-Verfahren                                                                                                    |               |               |                   |
|     |                                         | Verwaltung Sicherheitsmedium / -ve | HBCI-Kürzel     | C mobile LAN                                                                                                    | • (           | frei wählbar) | Löschen           |
| 'n  |                                         | Alias (Anmeldename) verwalten      | Sicherheitsm    | Smart-TAN plus manuell Smart-TAN plus optisch                                                                                                    |               |               | Leeren/Neu        |
| า.  |                                         | PIN ändern                         | 🔿 Chip          |                                                                                                    | 0             | ) PIN / TAN   | Ändern            |
|     |                                         |                                    | Benutzerdat     |                                                                                                    |               |               |                   |
|     |                                         | PIN-Sperre aufheben                | Bankleitzahl    |                                                                                                    |               |               |                   |
|     |                                         | vorhandenes Sicherheitsmedium übe  | VR-NetKey       |                                                                                                    |               |               | Benutzerparameter |
|     |                                         | Sicherheitsdatei lesen             |                 |                                                                                                    |               |               | TAN-Verfahren     |
| -   |                                         | Chipkartendaten lesen              | PIN             |                                                                                                    |               |               | TAN-Medien        |
| S   | r i i i i i i i i i i i i i i i i i i i | Kartenleserkonfiguration akti      | Kommunikat      |                                                                                                    |               |               |                   |
|     |                                         | Typ 🔘 PC/SC 💿 CT-API 📃             | Internet-Adre   | Bezeichnung des <u>T</u> AN-Mediums                                                                                                    | _             | Zugang        |                   |
|     |                                         | Spe                                | nach eine       |                                                                                                    | matisc        | h anzeigen    |                   |
|     | Ľ                                       |                                    | 📄 elektronis    |                                                                                                    |               | -             |                   |
|     |                                         |                                    | K < X           | Speichern Beenden                                                                                                    |               | Speichern     | Beenden           |

Das HBCI-Kürzel zur EB auswählen und auf **Bearbeiten** klicken.

Den Button **TAN-Verfahren** anklicken und auf das gewünschte TAN-Verfahren z.B.: mobileTAN umstellen.

Jeweils mit **Speichern** die Fenster schließen.

Nun wird Ihr Auftrag /Transaktion über das ausgewählte TAN-Verfahren legitimiert.